1. <u>ht ps://www.parchment.com/u/registrat on/21591/account</u>